# QUICK REFERENCE

PsycINFO

O AD

GUIDE

PsycINFO<sup>®</sup> is an electronic bibliographic database that provides abstracts and citations to the scholarly literature in the field of behavioral sciences and mental health. It contains more than 3 million references of peer-reviewed literature from the early 1800s-present.

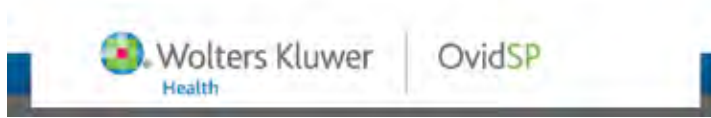

#### **About this Guide**

Access OvidSP through your library's website. If you need assistance, contact your librarian.

This quick reference guide will demonstrate how to search PsycINFO on the OvidSP platform.

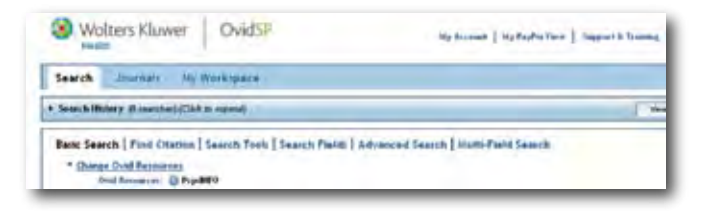

### **Definitions of Selected Fields**

Abstract: summary of the document's content

**Classification Code(s):** general areas of psychology that are used to classify each document and can be searched. Classification Codes are available at <u>http://www.apa.org/pubs/</u> <u>databases/training/class-codes.aspx</u>

Institution: institutional affiliation of authors

**Keyword:** searches the Abstract, Subject Headings, Table of Contents, Tests & Measures, Key Concepts, which contains the natural language terms describing the document's content, and Title fields

**Publisher Information:** contains publisher information for books and chapters added since 1987

**Table of Contents:** book table of contents; go here to find chapter titles

Tests & Measures: lists the test(s) used in the methodology of a study

#### Basic Search

For a **Basic Search**, enter a word, phrase, or question in the search box in ordinary language. OvidSP uses natural language processing to find results. For example, a basic search on **forensic psychology** will retrieve citations relevant to that topic.

Selecting **Include Related Terms** will expand the search with spelling variations, synonyms, and acronyms.

| anter O          |                            |  |
|------------------|----------------------------|--|
| a time drive and | I I Include Strengt Facult |  |
| -                |                            |  |

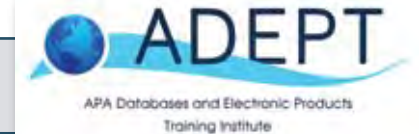

#### **Advanced Search Tips**

On the "Multi-Field" search screen, use **Boolean operators** (AND, OR, NOT) to combine search terms and concepts to narrow or broaden results.

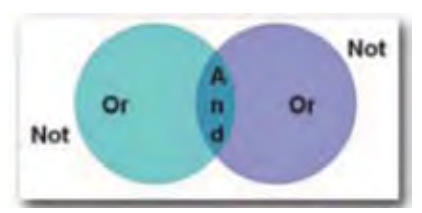

**Truncation (\* or \$):** The \* or \$ replaces any number of characters. For example, **therap\* (or therap\$)** finds therap**y**, therap**ies**, therap**ist**, therap**ists**, therap**eutic**, therap**eutically**, etc.

**Wildcard (#):** The "#" replaces one character. For example, **ne#t** finds neat, nest, or next, but will not find net.

#### Title Search

Select the **Advanced Search** tab and then select the **Title** radio button. This searches for the title of an article, book, book chapter, or dissertation.

Enter the title or word(s) to be searched in the search box. For example, typing "hypnotherapy" will return results with "hypnotherapy" in the title. If you know the complete title, such as "Hypnotherapy for adults with attention deficit hyperactivity disorder: A randomized controlled study," you may enter the complete title into the search box.

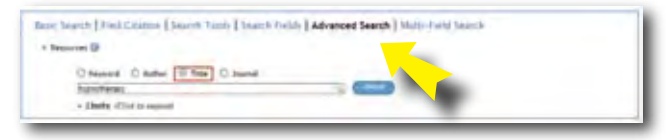

#### **Author Search**

Select the **Advanced Search** tab and then select the **Author** radio button. Enter the author's last name, first initial, or first name in the search box. For example, to find works by Carey B. Maslow, type "maslow, c" in the search box.

| ine Search   Fire Ceanne   Search You | is   Sound h Folds   Advanced Search   Hidds-Punkt Search                                                       |
|---------------------------------------|----------------------------------------------------------------------------------------------------|
| - Penante ()                          |                                                                                                    |
| O Marriel II Autor O The C            | Annual Annual Annual Annual Annual Annual Annual Annual Annual Annual Annual Annual Annual Annual Annual Annual |
| provides 2                            |                                                                                                    |
| a kinetine of that is successful      |                                                                                                    |

An alphabetical list of names, with last name first, will display including Maslow, Carey and Maslow, Carey B. Put a check next to the author(s) you want to search and click "Search for Selected Terms."

| and the strate and a           |                                        | Serie a serie (serie) for each    |    |
|--------------------------------|----------------------------------------|-----------------------------------|----|
|                                |                                        | H-BOBEOGEDDER                     | A) |
| Recipit 1.44                   | El estimul tel ac.<br>Partigi J        | C assessed total                  |    |
| El malles careces<br>Rectige 7 | El antitucity talla ini.<br>Fantinge 3 | E) Assessed ( ) or.<br>Particul 4 |    |
|                                | P2                                     | 191 / Jan /                       |    |

Additional database information and training resources from APA available at <u>www.apa.org/librarians</u>

PsycINFO @ ADE

#### Journal Search

Select **Advanced Search** and then select the **Journal** radio button. Enter the journal title or the word(s) you want.

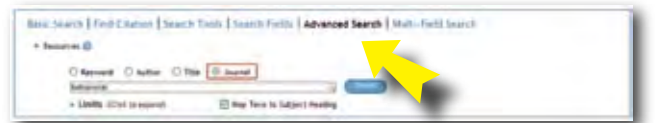

For example, typing in "behavioral" will yield a list of journal titles beginning with the word "behavioral" or "behavioural." Put a check box next to the title(s) you want to search and click "Search for Selected Terms."

| International Production               | BBBBBBBBBBB                                              |                                   |             |
|----------------------------------------|----------------------------------------------------------|-----------------------------------|-------------|
|                                        | . USUMANDUDDO                                            | ablevent his                      | 100 H 100 H |
| El bartariaria & regard beilings (n.   | in tenterment processing: princingle conducted           | Detertaria de elganeri e seita el |             |
| Practige 1955                          | relates intermetional chains a de la calcal du           | demografia (s.                    |             |
| Laborard & social orients toucher for  | Later and the second state of the Stationary safety in . | Labeland investor in              |             |
| Autoget 7                              | Participant 22                                           | Accept #                          |             |
| Defendent & stated Streets Meaning St. | Deltained research to repair ().                         | E Scholaut pharming (r.           |             |
| Anti-ge-1                              | Particular tol                                           | Autopa 1911                       |             |
| Statesteril and brief functions.ps     | El benerard scheck (k.                                   | El Antonio di processo di la      |             |
| Percept IIV                            | Stellage, ND                                             | Antonio 1920                      |             |

#### Index Term/Subject Heading/Descriptor Search

Select **Advanced Search**, leave the **Keyword** radio button checked, and check the box next to **Map Term to Subject Heading**. Enter your search term(s) into the search box to map your term to the most relevant Subject Heading.

Subject Headings are search terms taken from APA's *Thesaurus* of *Psychological Index Terms*<sup>®</sup>. This is the controlled vocabulary for the database. For example, searching "dissociative patterns" will map to the most relevant search terms, in this case, Dissociative Disorders.

| Rank Search   Find Challow   Search | Ch Tanta   Seamh Finitia   Advanced Search   Multi-Field Search |  |
|-------------------------------------|-----------------------------------------------------------------|--|
| · ferreries @                       |                                                                 |  |
| Carton Contra Chi                   |                                                                 |  |
| O Revenue   O Rather   O            | The C. Aureat                                                   |  |
| Alternative printing                | 3                                                               |  |

From the **Mapping** display select Dissociative Disorders. Check **Auto Explode** for a broadened search of Dissociative Disorders and any conceptually narrower index terms. Check **Focus** for a narrower search of results where Dissociative Disorders has been designated as a major index term representing the main focus of the document.

| there mapped to the following folgoet fieldings                       |                                                           |                             |                   |
|-----------------------------------------------------------------------|-----------------------------------------------------------|-----------------------------|-------------------|
| the a register, particular in our areas basing and your intergular,   | terms within the Planaunci.                               |                             |                   |
| Any canot you asked will askessifiably he angleded to indu-<br>tanta. | alle all harmoner terms. To particly a term without angle | alling, some the Supleak sh | and that for that |
| and request to Personal serve                                         |                                                           |                             |                   |
|                                                                       |                                                           |                             |                   |
| Contraction ( of the Contraction of the                               |                                                           |                             |                   |
| and shorten into 10 m                                                 |                                                           |                             | _                 |
| the studies with 10 1 1 1 1 1 1                                       | Antipate                                                  | Arres                       | 14                |
| nine production of a life in the literature                           | Ain Lance                                                 | Anna                        |                   |

Helpful Hint: To browse and search the online Thesaurus, select **Search Tools**. You can **Map Term** or search the **Thesaurus**, the **Permuted Index**, or the index term's **Scope Note** by picking an option from the drop-down menu.

|                                            | Securit   Find Could<br>secure Of            | nn   Seinch Teols   Search Leids   Advanced Garch   Hedr-Teol Search                                                                                                    |  |
|--------------------------------------------|----------------------------------------------|----------------------------------------------------------------------------------------------------|--|
|                                            | ing fam                                      |                                                                                                    |  |
| Talibulut<br>Parriulad sche<br>Itopic tota | Remained solar<br>Remained solar<br>Remained | 18 ( 8842 ) Same ( 8442                                                                                                    |  |
|                                            | DHORARY CHH                                  | <ul> <li>Dependent (a) 2000 End (-in-Parameter, in-<br/>Terrest, 1970a) - Encourse &amp; Francesco J. Annual Sci Encourse End<br/>Remoter: Directly 2005 Ed. 2010 (E), Source-60 EDP1</li> </ul> |  |

#### Multi-Field Search

Select **Multi-Field Search**, enter the word(s) you want to search, and select search fields from the drop-down menus. You can combine words and concepts in different fields using the Boolean operators AND, OR, or NOT, adding as many rows as you need. For example, to find research about the relationship of bullying and suicide, enter "bullying" in the first search box and select Key Concepts from that row's drop-down menu. Then type "suicid\*" in the second search box and select Subject Headings from the drop-down menu. Use the AND Boolean operator.

| Reput tes 10 |         |               |                   |
|--------------|---------|---------------|-------------------|
|              | Films . | Fill Consults |                   |
| 440.00       | hand.   | Seat weatings |                   |
| 40 -         | 1       | AD Farms      | -                 |
|              |         |               | or All State Anna |

#### How to Limit Your Search

When you are in **Basic Search**, **Advanced Search**, or **Multi-Field Search** mode, click on **Limits** under the search box or boxes.

| in Search, Fried Diarraid, Search Tauth, Saurch Friedh, Advanced Search, Studio, Fairle, Saurch<br>Neurosce (R)                                                                                                    | earch          | and and the state  | All Workspice                        |                                   |
|----------------------------------------------------------------------------------------------------|----------------|--------------------|--------------------------------------|-----------------------------------|
| Namerican Di<br>Bargeneget Chapter Chapter Chapt | and the second | oh   Net Corne   5 | earth Turth   Search Funds   Advance | ed Search ( Munici Paris Taxan II |
| Begunget O apter O Table O Table         | · Abundt       | - 0 m              |                                      |                                   |
| 1 (bety Site Leave)     1 The Tree to Expect Meeting     1 And Tree     1 Constituting Leaves                                                                                                    |                | Baying Dayte       | O the O Jacob                        | -                                 |
| C Rat Text C Resultitiet: Awards C Res Research Award                                                                                                    | E              | · them with a post | C Maa Tarin to Subject Meaning       | -                                 |
| The tensor Differ redelli                                                                                                    |                |                    | C Read Print, Survey                 | C free Series Annual              |

#### You will be able to limit your search in many ways, including:

**Age Group:** limit your search to the age of subjects (this applies to humans).

**Document Type:** limit your search to specific document types, such as bibliography, editorial, review, etc.

**Methodology:** limit your search to the methodology used in a research study, such as clinical case study, literature review, meta analysis, etc.

**Population Group:** limit your search to the group of subjects (human, animal, female, male, etc).

**Publication Type:** limit your search to specific publications, such as peer reviewed journal, authored book, encyclopedia, etc.

**Publication Year:** allows you to set a date range or a particular year.

#### **Record Display**

From the **Results** list, view the **Complete Reference** for a wealth of bibliographic data, including the title, author(s), author contact information, abstract, publication source, publisher, ISSN, language, key concepts, subject headings, digital object identifier, and much more.

| * D                       |                                                                                                    | A final had been     |
|---------------------------|----------------------------------------------------------------------------------------------------|----------------------|
| Assessment Marchine       | Feer Reviewald Internal 2010 (1920-202)                                                                                                    | a filteral fieldsome |
| The                       | Ball Includes a summit separat flamman and propriat inclusion for and-<br>its summer (Reference):                                                                                                    | A Read Document      |
| Publication Date          | 546 (201)                                                                                                    | * Faid Ching Autoine |
| Two of Publication.       | 101 ····                                                                                                    |                      |
| Publication Meller)       | Auropend Jun 2015<br>Reviewa Jun 2015<br>Revi Lakarita (Lat 2016                                                                                                    |                      |
| Linguage                  | tute .                                                                                                    |                      |
| Autor                     | Residuel, Partner, S. Ramin, Lincold,                                                                                                    |                      |
| E that Address            | (print), thitles & profiliate etc.                                                                                                    |                      |
| Correspondence<br>Address | Search Refere J. Load by Felening States, Section University, 341 (2014) Subwest<br>It Lass, 80, 52, 4198, productions                                                                                      |                      |
| -                         | Constitute, Hapiltano, J.; Schwall Far-Probastianist Dayabin, Salest Logist Colonerality, Nr. Logis, MCI. (El<br>Rachan, Lachast K.: Department of Physicalogy, Sales Logist University, 13: Logis, HCI, (D |                      |
| Search .                  | Consulting Psychology Journal Fraction and Texamon, 197,423, San 2019, pp. 349-351.                                                                                                    |                      |

## PsycINFO CADEP

#### Manage Searches

When you view your results, you can use **Filter By** and other **Results Tools** to narrow your search; **Print, Email**, or **Export** selected results; and **Add to My Projects**.

| ARTICLE AND A                                           | Call Contraction of the Contraction of the Contract |                                                                                                    |                                                                   |  |
|---------------------------------------------------------|----------------------------------------------------------------------------------------------------|----------------------------------------------------------------------------------------------------|-------------------------------------------------------------------|--|
| Fillerby I                                              | Olar Istanial                                                                                                    | and the Status Status of a local                                                                                                    | Real                                                              |  |
| A DESCRIPTION                                           | 10                                                                                                    |                                                                                                    | A Response Robertown                                              |  |
| · Balanted Bely( 2 )                                    | THE                                                                                                    | Balance, referringing, and seconds (Beferences).                                                                                                    | 4. Castalate Rolatence                                            |  |
| Nare<br>All trans                                       | Real of<br>Full-Institut<br>Author                                                                                                    | Line<br>Multipa January Talanta, Janta M                                                                                                    | + Find Southal<br>+ Find Damp Armiles                             |  |
| halten                                                  | Inute                                                                                                    | Another of Soliday Research, Yel, 1425, 34 (2010) pp. 206-021.                                                                                                    |                                                                   |  |
| · Janua ing Kana                                        | Falloater Tarr                                                                                                    | dournal, Peer Sectored Journal                                                                                                    |                                                                   |  |
| - Rokanst<br>- Rokhar<br>- Terenal<br>- Rokhantine Type | 2 []<br>766                                                                                                    | The according of accords and haloping scalabilities in accord<br>addressed & restore of errors according and lenginedical<br>restores & finalizes. (Before serve). | <ul> <li>Alternat Anternat</li> <li>Complete Reference</li> </ul> |  |
| Pleasant Information 1                                  | Tow of Addison                                                                                                    | 10vi                                                                                                    | 4 Ford Cloug Available                                            |  |
| My Projects 1                                           | Author                                                                                                    | from an house month, may just farmy                                                                                                    |                                                                   |  |
|                                                         | Sector                                                                                                    | The Description Associated of ProceEntry: 1 La Server Securitization and<br>association and ISAN May 2010, pp. 2021208                                             |                                                                   |  |

#### Search History

Your **Search History** allows you to combine individual searches from a search session. For example, you have searched for "dolphins" in **Subject Headings** and "animal assisted" in **Keyword**. In the **Search History** check the box next to the searches and **Combine selections with** AND.

|    | 100 | Sector .                                                                                | Ands | Starth Tupe | Action                  |
|----|-----|-----------------------------------------------------------------------------------------|------|-------------|-------------------------|
| 8  | 1   | Adation A                                                                               | -    | Adatesed    | -E Dather<br>Hard, 1    |
| 11 | 3   | amout anothering, (reprinting, about the basing word, basis of paintance, key concepts) | 29   | Advent      | - Pater                 |
| -  | -   | management [Desilve principus colin- and [ - 2-                                         |      | -           | 18.2                    |
|    |     | Nº.                                                                                     |      |             | bar on famous design of |

Click on **More** under **Actions** to select options to **Delete** or **Save** the search and set up an **Auto-Alert** or an **RSS Feed**.

#### **Find Citation**

**Find Citation** is a quick and easy way to retrieve a specific journal article citation. Fill in the form with as much information as you have about the citation. For example, you are looking for an article about psychotherapy published in *American Psychologist* in 2010. You can leave the **Truncate Name** boxes checked to expand your search.

| Second Second       |                                                                                                    |                                |
|---------------------|----------------------------------------------------------------------------------------------------|--------------------------------|
| lotin for Anima     | Termina and the second second s |                                |
| And for State       | e-factoreage                                                                                                    | 首 fruitinte (base (sale)~1     |
| Alle Greek          |                                                                                                    | III Rung with Diving Salids Th |
| Assistant and \$252 | Values Values Values Values                                                                                                    | 1                              |
| Address .           |                                                                                                    | 3                              |
| mariante [          |                                                                                                    |                                |
| AN 1                |                                                                                                    |                                |

#### **Training and Search Help**

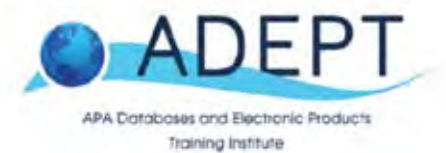

ADEPT, the APA Databases and Electronic Products Training Institute, provides PsycINFO training, including search guides, webinar schedules, tutorials, and more at http://www.apa.org/pubs/databases/psycinfo/index.aspx

And, don't miss the PsycINFO YouTube channel: <u>http://www.youtube.com/user/PsycINFO</u>

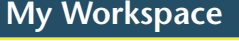

Set up a personalized account in **My Workspace** to manage your work and preferences, including **My Projects, My Searches & Alerts**, and **My eTOCS**.

| Search journals Bo   | nka My Workspace            |                                  |
|----------------------|-----------------------------|----------------------------------|
|                      | My Projects My Searches & A | derts   My etuci   immail Tushar |
| Destinations         | Al Projecta - CEED          |                                  |
| Manage Projects      | Access                      | Sarry, no records found.         |
| Name & Rema          | Manifed                     |                                  |
| Create a New Project |                             |                                  |
| Arctimed Projects    |                             |                                  |
| Name * Kemi          | Doublest                    |                                  |
| 6.6 of 107           | 1 Worseys and               |                                  |
| Traih                |                             |                                  |

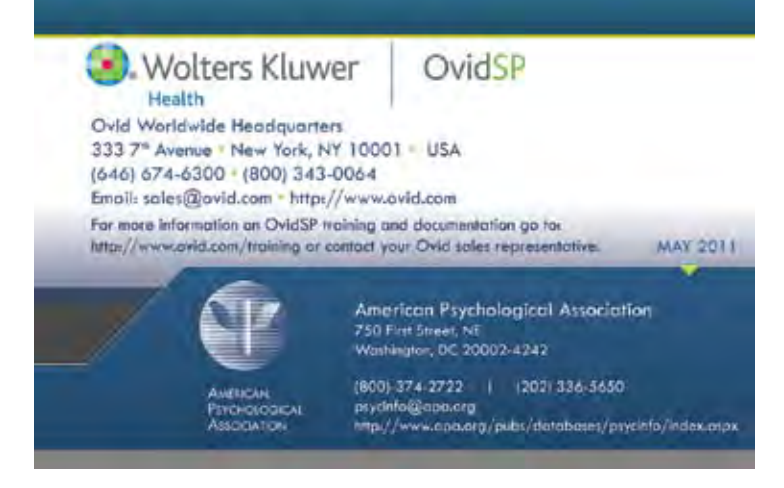